# **Table of Contents**

| Plan Processing - Overview2                                                                                                    |
|----------------------------------------------------------------------------------------------------|
| Approval of Plans for Titling2                                                                                                    |
| Plan Types3Plans of Survey3Descriptive Plans4Features4                                                                                                    |
| Monuments Govern5                                                                                                    |
| Survey Plan Searches                                                                                                    |
| Plan Search7Plan Search by Attribute8Plan Site8Plan Purpose10Corner LLD11Quarter LLD12Urban LLD14NTS Mapsheet15Indian Reserve17Riverlot18Plan Search by Feature20Plan Number21Feature Plan Number22Plan Search by Number23Plan Number23Plan Number24Plan Search by Township26 |
| Change Order27                                                                                                    |
| Support Documents       28         Plan Number       29         Change Order Name       30         Support Document Type       31                                                                                                    |
| Request Status32                                                                                                    |
| Plan Search Results 33                                                                                                    |
| Viewing a Plan Report33                                                                                                    |
| Viewing/Downloading a Plan Image                                                                                                    |
| Requesting a Copy of a Plan Image                                                                                                    |

# **Plan Processing - Overview**

As of June 25, 2001, the Chief Surveyors Office and the Controller of Surveys have been amalgamated into one group - Plan Processing.

All plans of survey for the province have been converted and are available for viewing on the ISC website (<u>www.isc.ca</u>).

▲ NOTE

All Plan Processing-related questions should be directed to ISC Customer Support. Call us toll free at 1-866-ASK-ISC1 (1-866-275-4721) or send an email to <u>ask@isc.ca</u>. ISC Customer Support will answer your question or route it to an expert who can assist you.

## **Approval of Plans for Titling**

In the new LAND System, the creation of parcels and the issuing of titles to those parcels are seen as two separate functions.<sup>1</sup> The Land Titles Registry will only issue titles to parcels that have been approved by the Controller of Surveys under *The Land Surveys Act, 2000*.

The alterations of parcels will require approval when:

- A former larger parcel is subdivided.
- More than one former parcel is consolidated.
- There is any other change to the boundaries of a parcel (such as when two parcels become three parcels or vice versa).

The plan approval process will include checking for prerequisites that make the plan valid, including the approvals of the owners, utilities (if necessary), and planning approval under *The Planning and Development Act, 2007*.

<sup>&</sup>lt;sup>1</sup> In the Old Paper-based System, plans were approved by the Chief Surveyors Office and the Controller of Surveys, but were registered in the Land Titles office, which registration had the effect of creating the parcels and issuing of titles to them. This is now a two-step process.

Unless a valid parcel number is quoted, the automated system will reject any application to issue the new title Once the approval is given, a new parcel number will be assigned to each of the approved parcels and the Land Titles Registry will be able to issue titles. Unless a valid parcel number is quoted, the automated system will reject any application to issue the new title. Therefore, it will not be possible to bypass the plan approval process.

# **Plan Types**

*The Land Surveys Act, 2000* permits the Controller of Surveys to approve two types of plans: plans of survey and descriptive plans. Metes and bounds descriptions are no longer permitted.

### Plans of Survey

The general rule is that a "plan" must be a plan of survey. A Saskatchewan Land Surveyor prepares a plan of survey following a full survey of the land. This is commonly referred to as a "plan". You should note that *The Land Survey Act*, 2000 uses the definition of plan to apply to both plans of survey and description plan.

The benefit of having a plan of survey done is that the surveyor will find any previously established monuments on which the measurements will be based; therefore, it is much less prone to error, because the surveyor will have the benefit of seeing any existing structures or natural features that are intended to be included in the new parcel. As well, if a surveyor cannot locate a monument that is required to conduct the survey, she/he must re-establish it using the nearest found monument and the best possible evidence of its location. This benefits existing and future owners both on the parcel being surveyed and adjacent parcels.

The Land Survey Act, 2000 uses the definition of "plan" to apply to both plans of survey and description plan.

#### **Descriptive Plans**

The exception to the rule requiring a plan of survey is provided by *The Land Surveys Act, 2000,* which permits the regulations to prescribe situations when something less than a plan of survey may be used.

The regulations provide two types of descriptive plans. Type 1 Descriptive Plans must be prepared by a surveyor and be prepared in conjunction with a survey. Type 2 Descriptive Plans need not be prepared by a surveyor.

As the requirements to submit a Type 1 or Type 2 Descriptive Plan vary, you should consult *The Land Surveyors Regulations,* to determine which type of descriptive plan is required.

### Features

Certain interests in land that are registered against a title to land affect less than the full parcel. These are known as features. Examples include common law easements, statutory easements, and leases for less than the full parcel of land. *The Land Surveys Act, 2000* also permits plans (including plans of survey and descriptive plans) to be submitted to the Controller for approval in those situations. The advantage of having a plan approved for such interests is that they will show up on any search of the plans affecting that parcel and on the Parcel Picture.

### **Monuments Govern**

There is a provision in *The Land Surveys Act, 2000* relating to circumstances under which monuments do and do not govern to mark the boundaries and corners of a parcel. Essentially, if monuments are established to define the boundaries of a parcel, they do define those boundaries, and even if they do not represent the intention of the parties, are placed erroneously in a place other than where they were expected (regardless of where they are shown to be located on a plan of survey). The exceptions to this include where the owner of the land participated or colluded in a fraud to place the monuments and where the monument creates a boundary that conflicts with a previously-established boundary.

This is not significantly different from the old rules, but provides additional certainty to owners.

*The Land Titles Act, 2000* confirms that parcel boundaries or the extent or area determined by boundaries are to be determined in accordance with *The Land Surveys Act, 2000*.

# **Survey Plan Searches**

A Survey Plan Search can retrieve information for the following document types:

- Plans
- Change Order
- Support Documents
- Request Status
- Original Field Notes

Each document type can be searched using a defined set of search criteria specific to that document type. Each Survey Plan Search will have its own specific fee attached to it, if applicable.

### Survey Plan Fees

The current fees for plan searches can be accessed from the ISC website (<u>www.isc.ca</u>), under <u>Survey Plans Fees</u>.

#### Session Costs

You can view the total cost of your search session at any time by selecting the 'View fees for this visit' button. This will advise you of the current total cost. Whenever the Fee icon S displays next to an icon or button, a fee may be charged for selecting that icon or button. You can determine the amount of the fee (if any) by selecting the Fee icon S located next to the icon or button that you wish to select. If no Fee icon S displays, no fee will be incurred for selecting an icon or button. Selecting the 'View fees for this visit' button will show the total fees that you have incurred to that point of the session.

To ensure your most recent actions have been appropriately added to the session total cost, select the Update button.

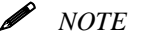

# **Plan Search**

A Plan of Survey can be completed for many purposes:

- **Boundary Confirmation** •
- Boundary Confirmation Maintenance •
- Cemetery •
- Complicated Titles Plan •
- Condominium Bare land •
- Condominium Normal
- Consolidation
- Far North NTS Tiles
- Grid Road
- Highway •
- I.R. Boundary •
- Indian Reserve Roadway •
- Inspection File •
- Integrated Survey Area
- ISS Inertial Survey •
- M and B Descriptions Surface •
- Mineral Disposition •
- Mineral M & B (Conversion) •
- Mineral Subdivision •
- Municipal Expropriation •
- Municipal Expropriation Road
- **Municipal Road**

- P.F.R.A. •
- Parcels •
- **Primary Survey line** •
- **Provincial Boundary Survey** •
- Public Improvements •
- Railwav
- Reference Survey
- Re-plot •
- Restoration/Re-establishment •
- Right of Way •
- **Road Easements** •
- Roadway •
- Roadway (Abandonment/Closure) •
- **Special Survey Block**
- Special Survey Total •
- Street, Lane Opening •
- Subdivision
- Surface Lease •
- Surrendered I.R. Subdivision
- Surveyed Line
- Township Plat
- Water Lot

- NOTE
  - A Plan of Survey includes Descriptive Plans.

To conduct a Survey Plans search by Plans:

- Sign-in to ISC website (<u>www.isc.ca</u>).
- Select PLAN SEARCH under the Survey Plans section

Plans of Survey can be searched for by any of four methods:

- Attribute •
- Feature
- Number
- Township

### Plan Search by Attribute

To conduct a Plan Search by Attribute:

Select Plan (By Attribute) from the Plan Search dropdown menu.

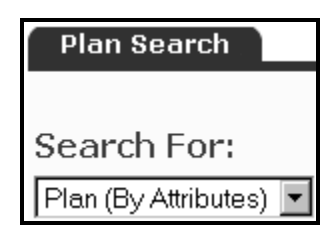

Scroll down to the section related to the attribute you wish to search by.

#### Plan Site

There is a list of about 3,000 place names where the Plan of Survey may have been completed. The user can enter as many letters of the plan site as is known. For example: entering just the letter "e" will retrieve a list of over 80 plan sites for the user to consider and select the specific plan site of interest. If the user enters "ea", the list is only 10 plan sites. This approach allows the user to correctly select plan sites that may have several variations in spelling.

*NOTE* If no site is specified then all sites are included in the search.

To execute a Plan Search by Plan Site:

Select the Plan Site data field box.

| Plan Site |   |  |
|-----------|---|--|
|           |   |  |
|           | R |  |

- ➢ Select <sup>∧dd</sup>
  - A secondary Site Plan Search window will appear.

| Site Plan Search |  |
|------------------|--|
| 011-             |  |
| Site             |  |
| l                |  |

- > Place cursor within the Site entry field, and either
  - Enter the actual site name (if known), or
    - Enter the first letter or first several letters of a site.
    - "e" will bring up all sites beginning with "e" and
      - "el" will bring up all sites with combination "el" in it (e.g. Elbow).
- Select Search
  - Select the checkbox <sup>I</sup> beside the name(s) displayed in the results list that you wish to add.
  - Select Add to insert your selections into the search box located in the main Plan Search screen.
    - Repeat this Search and Add process as required.
  - Select **Close** once all your Plan Site searches have been completed.
    - This will return you to the main search screen and will reflect the information you have chosen to search within the search box.
- Scroll down and select Search to complete the search.
  - Search result(s) will be displayed based on the criteria you entered.
- NOTE A list of search results can be sorted by Plan, Corner, Quarter, Urban and Riverlot LLD's. NTS Mapsheet and Indian Reserve search results cannot be sorted.
  - Please refer to the "Plan Search Results" section for more information regarding these search results.

To close this window Select

close or the standard window feature of the "X" in the upper right hand corner of the secondary window.

#### Plan Purpose

A list of Plan Purposes is presented on the screen when searched by this attribute. The user can pick which purpose(s) are relevant for each search.

- *NOTE* If no Plan Purpose is specified then all Plan Purposes are included in the search.
- *NOTE* A search can be completed using a combination of a specific Site and a list of specific Plan Purposes.

To execute a Plan Search by Plan Purpose:

> Select the Plan Purpose data field box.

| Plan Purpose                          |  |
|---------------------------------------|--|
| R R R R R R R R R R R R R R R R R R R |  |

- > Select Add
  - A list of Plan Purposes is presented on the screen.
  - Select the appropriate purpose(s) by selecting the
    - check box 🔽 beside the description name(s).
  - Select Add to insert all checked plan purposes into the search box located in the main Plan Search screen.
  - Select close once all your Plan Number searches have been added.
    - This will return you to the main search screen and the search box will include the Plan Purpose(s) you have chosen to search.
- Scroll down and select Search to begin the search.
  - All search result(s) will be displayed based on the criteria you entered.
  - Please refer to the "Plan Search Results" section for more information regarding these search results.

A search by Corner LLD is used to search for plans related to a specific corner of a quarter section.

The convention used to designate corners of a section is shown below:

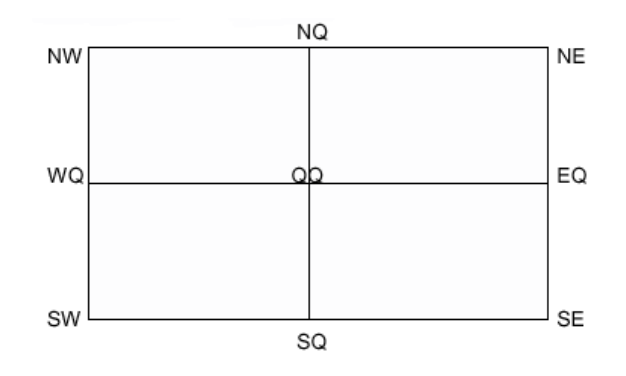

The drop down lists of quarters, sections, townships, ranges and meridians include only valid values.

*▶* NOTE

The areas known as Saint Laurent Settlement and Prince Albert Settlement are accommodated within the Legal Land Description (LLD) using the following convention:

|                          | Township | Range | Meridian |
|--------------------------|----------|-------|----------|
| Saint Laurent Settlement | S        | L     | S        |
| Prince Albert Settlement | Р        | А     | S        |

The values S-L-S and P-A-S will appear in the drop down lists for township, range and meridian.

The values below allow you to find all the plans that impact the particular corner of a section selected.

> Use the drop down menus to choose your search criteria.

| Quarter Sec<br>(No Value) 💌  | tion:* | Section:*<br>(No Value) 💌 | Township:*<br>(No Value) 💌 | Range:*<br>(No Value) 💌 | Meridian:*<br>(No Value) 💌 |
|------------------------------|--------|---------------------------|----------------------------|-------------------------|----------------------------|
| (No Value)<br>NE<br>SE<br>SW |        |                           |                            |                         |                            |
|                              |        |                           |                            |                         |                            |
| SQ<br>EQ<br>WQ               | ve     |                           |                            |                         |                            |

All fields are required (\*) and must have values selected.

| Corner LLD        |                   |            |                 |                 |
|-------------------|-------------------|------------|-----------------|-----------------|
| Quarter Section:* | Section:*<br>33 🔽 | Township:* | Range:*<br>10 💌 | Meridian:*<br>3 |
| NE 33-06-10-3     |                   |            |                 |                 |
|                   |                   |            |                 |                 |
| Add Remove        |                   |            |                 |                 |

- The criteria shown in the LLD field boxes (e.g., Quarter Section, Section, Township, Range, Meridian) will be added to the main search screen field box.
  - Repeat as necessary.
- Proofread the criteria before proceeding. •
- NOTE For several corners in the same Section (S), Township (T), Range (R), Meridian (M), only the corners have to be selected. The S-T-R-M will automatically be selected and used in the search list when Add is selected.
  - Scroll down and Select Search once you have proofread  $\geq$ your information and are ready to proceed with your search
    - Search result(s) will be displayed based on the criteria • you entered.
  - NOTE

A list of search results can be sorted by Plan, Corner, Quarter, Urban and Riverlot LLD's. NTS Mapsheet and Indian Reserve search results cannot be sorted.

 $\geq$ Please refer to the "Plan Search Results" section for more information regarding these search results.

### Quarter LLD

A search by Quarter LLD is used to search for plans related to a specific quarter section of land.

The convention used to designate quarters of a section is shown below:

| NW | NE |
|----|----|
| SW | SE |

The drop down lists of quarters, sections, townships, ranges and meridians include only valid values.

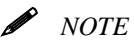

The areas known as Saint Laurent Settlement and Prince Albert Settlement are accommodated within the Legal Land Description (LLD) using the following convention:

|                          | Township | Range | Meridian |
|--------------------------|----------|-------|----------|
| Saint Laurent Settlement | S        | L     | S        |
| Prince Albert Settlement | Р        | A     | S        |

The values S-L-S and P-A-S will appear in the drop down lists for township, range and meridian.

The values below allow you to find all the plans that impact the particular quarter section:

 Select your search criteria from the Quarter LLD dropdown menus.

| Quarter LLD                                              |                          |                            |                         |                            |
|----------------------------------------------------------|--------------------------|----------------------------|-------------------------|----------------------------|
| Quarter Section:<br>(No Value)<br>(No Value)<br>NE<br>SE | Section:<br>(No Value) 💌 | Township:*<br>(No Value) 🔽 | Range:*<br>(No Value) 🔽 | Meridian:*<br>(No Value) 💌 |
| SW<br>NW<br>Add Remove                                   |                          |                            |                         |                            |

- > Select Add
  - The criteria shown in the LLD field boxes (e.g. Quarter Section, Section, Township, Range, Meridian) will be added to the main search screen field box.
     Repeat as required.
  - Proofread the criteria before proceeding.

| Quarter LLD      |          |            |         |            |
|------------------|----------|------------|---------|------------|
| Quarter Section: | Section: | Township:* | Range:* | Meridian:* |
| NE 33-06-10-3    |          |            |         |            |
|                  |          |            |         |            |
| ,                |          |            |         |            |
| Add Remove       |          |            |         |            |

Required fields are marked with an asterix (\*) and must be completed. Completing the other fields will further narrow down search results.

- Scroll down and select Search once you have proofread your information and are ready to proceed with your search.
  - Search result(s) will be displayed based on the criteria • you entered.
- A list of search results can be sorted by Plan, Corner, Quarter, *NOTE* Urban and Riverlot LLD's. NTS Mapsheet and Indian Reserve search results cannot be sorted.
  - Please refer to the "Plan Search Results" section for more information regarding these search results.

#### Urban LLD

To execute a Plan Search by Urban LLD:

Select the Urban LLD data field box.

| Urban LLD |           |  |
|-----------|-----------|--|
|           | _         |  |
|           | $\square$ |  |
| J         |           |  |

- > Select
  - A secondary Urban LLD Search box will appear

| Urban LLD Search |  |
|------------------|--|
| Plan Number      |  |
| Block/Parcel     |  |
| Search           |  |

- > Select within the Plan Number data entry field to position the cursor there.
- > Enter the plan number and Block/Parcel (if you know it) in the appropriately named fields.
  - If you do not know the Block/Parcel number leave the • asterisk (\*) default in the data field.

- The \* will act as a "wildcard" and return any/all block/parcel information pertaining to that plan.
- Select Search

  - Select to insert your selections into the search box located in the main Plan Search screen.
  - Select Close once all your searches have been added.
    - This will return you to the main search screen and will reflect the information you have chosen to search.
  - Scroll down and Select
     Search
- Search result(s) will be displayed based on the criteria you entered.
- NOTE A list of search results can be sorted by Plan, Corner, Quarter, Urban and Riverlot LLD's. NTS Mapsheet and Indian Reserve search results cannot be sorted.
  - Please refer to the "Plan Search Results" section for more information regarding these search results.

### NTS Mapsheet

You may wish to search for plans contained within one or more particular National Topographic Series (NTS) Mapsheets (1:50,000).

Plan Search by NTS Mapsheet allows you to select an NTS Mapsheet and search for any plans associated with that sheet.

NTS Mapsheet searches are particularly relevant for the northern part of Saskatchewan. The search result is a list of plans for the specific NTS Mapsheet number entered in the search.

To close this window Select

**Close** or the standard window feature of the "X" in the upper right hand corner of the secondary window. To conduct a Plan Search by NTS Mapsheet:

Select the NTS Mapsheet data field box

| NTS Mapsheet |  |
|--------------|--|
| R            |  |
| Add Remove   |  |

- > Select
  - A secondary NTS Mapsheet Search window will appear.

| NTS Mapsheet Search |   |
|---------------------|---|
| h 4                 |   |
|                     |   |
|                     |   |
|                     |   |
| Search              |   |
|                     |   |
| Clasa               | _ |

- Enter the NTS Mapsheet information into the Map field.
- Select Search
  - Select the checkbox <sup>I</sup> beside the name(s) displayed in the results list that you wish to add.
  - Select to insert your selections into the search box located in the main Plan Search screen.
  - Select **Close** once all your mapsheet searches have been added.
    - This will return you to the main search screen and will reflect the information you have chosen to search.
  - Scroll down and Select Search to complete the search.
- Search result(s) will be displayed based on the criteria you entered.

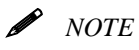

NTS Mapsheet and Indian Reserve search results cannot be sorted.

Please refer to the "Plan Search Results" section for more information regarding these search results.

#### Indian Reserve

You may wish to conduct a search for plans involving Indian Reserves. Plan Search by Indian Reserve allows you to select an Indian Reserve and conduct a search for any plans associated with that Reserve.

To conduct a Plan Search by Indian Reserve:

> Select the Indian Reserve data field box.

| Indian Reserve |   |  |
|----------------|---|--|
|                | ß |  |
|                |   |  |
| Add Remove     |   |  |

- > Select
  - A secondary Indian Reserve Search window will appear.

| Indian Reserv | e |  |  |
|---------------|---|--|--|
|               |   |  |  |
|               |   |  |  |
| Search        |   |  |  |
|               |   |  |  |

The user can enter either the first several letters of the Indian Reserve name or the Reserve number, if known.

If you know the Indian Reserve number, you may also enter it in this data field.

- Select within the Indian Reserve data entry field to position the cursor there.
  - Enter the actual Reserve name or number (if you know it), OR
  - Enter the first letter (or first several letters) of the Reserve (e.g., entering "p" will bring up all Reserves beginning with "p" and entering "pia" will bring up all Reserves beginning with the letter combination "pia").
- Select Search
  - Select the checkbox <sup>I</sup> beside the name(s) displayed in the results list that you wish to add.
  - Select to insert your selections into the search box located in the main Plan Search.
  - Select close once all your Indian Reserve searches have been added.
    - This will return you to the main search screen and the search box will reflect the information you have chosen to search.
  - Scroll down and Select Search to complete your search.
- Search result(s) will be displayed based on the criteria you entered.

NOTE

NTS Mapsheet and Indian Reserve search results cannot be sorted.

Please refer to the "Plan Search Results" section for more information regarding these search results.

#### Riverlot

You may wish to conduct a search for plans in relation to Riverlots. A Plan Search by Riverlot allows you to conduct a search for any plans associated with Riverlots.

| ] Riverlot Search            |              |
|------------------------------|--------------|
| ● Search by Location (T-R-M) | (No Value) 💌 |
| ⊙ Search by Plan             | (No Value) 💌 |
| • Search by Description      | (No Value)   |
| Search                       |              |

The user can search by Location (Township-Range-Meridian), Plan and/or Description. To conduct a Plan Search by Riverlot:

Select the Riverlot data field box

| Riverlot |    |  |  |
|----------|----|--|--|
|          |    |  |  |
|          | .0 |  |  |
|          |    |  |  |

## > Select Add

• A secondary Riverlot Search window will appear.

| Riverlot Search              |              |
|------------------------------|--------------|
| ⊙ Search by Location (T-R-M) | (No Value) 💌 |
| ©Search by Plan              | (No Value) 💌 |
| © Search by Description      | (No Value) 💌 |
| Search                       |              |
| Close                        |              |

- Select the radio button 
   beside the search criteria you wish to search the Riverlot by:
  - You have the choice of Search by Location, Plan and/or Description.
    - You can also further your search by selecting an option from the dropdown menu that corresponds to your chosen search criteria.
- Select Search

  - Select Add to insert your selections into the search box located in the main Plan Search screen.

To close this window Select

**Close** or the standard window feature of the "X" in the upper right hand corner of the secondary window.

- Select **Close** once all your Riverlot searches have been added.
  - This will return you to the main search screen and the information you have chosen to search will be reflected in the search box.
- Scroll down and Select Search to complete the search.
- Search result(s) will be displayed based on the criteria you entered.
- NOTE A list of search results can be sorted by Plan, Corner, Quarter, Urban and Riverlot LLD's. NTS Mapsheet and Indian Reserve search results cannot be sorted.
  - Please refer to the "Plan Search Results" section for more information regarding these search results.

### Plan Search by Feature

A Feature Plan is any plan that describes a linear interest in land. Some examples would be a pipeline corridor or Right-of-Way plan that may be used to define a linear interest in land such as a pipeline.

To conduct a Plan Search by Feature:

 Select Plan (By Feature) from the Plan Search dropdown menu.

| Plan Search          |   |
|----------------------|---|
|                      |   |
| Search For:          |   |
| Plan (By Feature)    | • |
| Plan (By Attributes) |   |
| Plan (By Feature)    |   |
| Plan (By Number)     |   |
| Plan (By Township)   |   |

Two search options are available:

- Plan Number
- Feature Number

> Select the Plan Number data field box.

| Plan | Number |  |
|------|--------|--|
|      | k<br>₽ |  |
| Add  | Remove |  |

### > Select Add

• A secondary Plan Search window will appear.

| Plan Search |
|-------------|
|             |
| 'lan Number |
|             |
|             |
| Search      |
| Close       |

- Enter the feature plan number (if you know it) into the Plan Number data entry field.
- Select Search
  - Select the checkbox <sup>I</sup> beside the name(s) displayed in the results list that you wish to add.
  - Select to insert your selection(s) into the search box located in the main Plan Search screen.
  - Select **Close** once all your Plan Number searches have been added.
    - This will return you to the main search screen and the information you have chosen to search will be reflected in the search box.
- Scroll down and Select Search to complete the search.
  - Search result(s) will be displayed based on the criteria you entered.
- Please refer to the "Plan Search Results" section for more information regarding these search results.

To close this window Select

window feature of the "X" in the upper right hand corner of the secondary window. > Select the Feature Number data field.

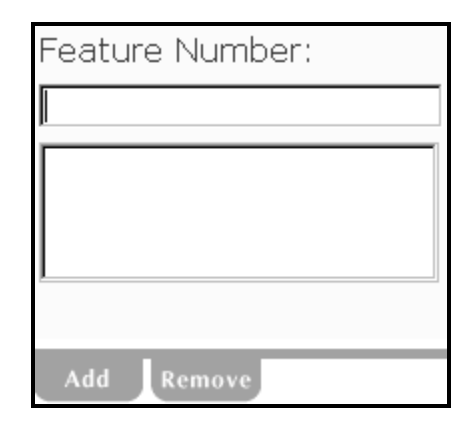

- Enter the Feature Number and Select
  - Repeat as necessary.
    - Each time Add is selected, the contents of the Feature Number field is added to the search box directly below.
- Select Search
  - Select the checkbox <sup>I</sup> beside the name(s) displayed in the results list that you wish to add.
  - Select Add to insert your selections into the search box located in the main Plan Search screen.
  - Select **Close** once all your Plan Number searches have been added.
    - This will return you to the main search screen and the information you have chosen to search will be reflected in the search box.
- > Scroll down and Select Search to complete the search.
  - Search result(s) will be displayed based on the criteria you entered.
- Please refer to the "Plan Search Results" section for more information regarding these search results.

To close this window Select

window feature of the "X" in the upper right hand corner of the secondary window.

#### Plan Search by Number

To conduct a Plan Search by Number:

Select Plan (By Number) from the Plan Search dropdown menu.

| Plan Search          |   |
|----------------------|---|
|                      |   |
| Search For:          |   |
| Plan (By Feature)    | ¥ |
| Plan (By Attributes) |   |
| Plan (By Feature)    |   |
| Plan (By Number)     |   |
| Plan (By Township)   |   |

This search engine allows you to search by:

- Plan Number
- Highway Plan Number

#### Plan Number

Searching by Plan Number can be executed using either the old Registered Plan number or the new Plan number.

Select the Plan Number data field box.

| Pla | an Nu | umber  |  |
|-----|-------|--------|--|
|     |       |        |  |
|     |       | м      |  |
|     |       |        |  |
| A   | dd    | Remove |  |

> Select Add

• A secondary Plan Search window will appear.

If you know the **Plan Number** it is highly recommended that you only use the Search by Plan Number search option (i.e. do not include other search criteria in your search) when accessing plan information from the ISC website. You can use either the old world registered plan number or the new world 9-digit plan number when using the Search by Plan Number option in the Survey Plan search menu. Both numbers will retrieve identical results.

To close this window Select

or the standard window feature of the "X" in the upper right hand corner of the secondary window.

| Plan Search |  |  |
|-------------|--|--|
| Plan Number |  |  |
| <u> </u>    |  |  |
| Search      |  |  |
|             |  |  |
| Close       |  |  |

- Enter the plan number into the Plan Number data entry field (this plan number can be either the old registered plan number or the new plan number).
- > Select Search. A search results list will display.
  - Select the checkbox 𝔽 beside the name(s) displayed in the results list that you wish to add.
  - Select Add to insert your selections into the search box.
    - Repeat this Search and Add process as required.
  - Select once all your Plan Number searches have been completed.
    - This will return you to the main search screen and will reflect the information you have chosen to search within the search box.
- Scroll down and Select Search to .complete your search.
  - Please refer to the "Plan Search Results" section for more information regarding these search results.

#### Highway Plan Number

The Ministry of Highways and Infrastructure (MHI) have assigned a highway plan number to the plans involving MHI activities.

Users must enter the known Highway plan number exactly as the MHI has designated it.

> Select the Highway Plan Number data field.

When searching by Highway Plan Number you must type the number **exactly** with the proper letters (usually in CAPS), numbers and a space, hyphen (-), and/or slash (/).

If you do not enter the information exact you will not receive any results.

To close this window Select

or the standard window feature of the "X" in the upper right hand corner of the secondary window.

| ~~~~~~~~~~~~~~~~~~~~~~~~~~~~~~~~~~~~~~~ |  |
|-----------------------------------------|--|
|                                         |  |
|                                         |  |
| -                                       |  |

- Enter the Highway Plan Number and Select
  - Repeat as necessary.
    - Each time is selected, the contents of the Highway Plan Number field is added to the search box directly below.
- Select Search
  - If there are multiple results a list will be displayed.
  - Select the checkbox <sup>I</sup> beside the name(s) displayed in the results list that you wish to add.
  - Select Add to insert your selections into the main search screen field.
  - Select Close once all your searches have been completed.
    - This will return you to the main search screen and the search box will reflect the information you have chosen to search.
  - Scroll down and Select
     Search
- Search result(s) will be displayed based on the criteria you entered.
- Please refer to the "Plan Search Results" section for more information regarding these search results.

### Plan Search by Township

A search by Township is used to search for plans related to a specific Township.

The drop down lists of townships, ranges and meridians contain only valid values.

*▶* NOTE

The areas known as Saint Laurent Settlement and Prince Albert Settlement are accommodated within the Legal Land Description (LLD) using the following convention:

|                          | Township | Range | Meridian |
|--------------------------|----------|-------|----------|
| Saint Laurent Settlement | S        | L     | S        |
| Prince Albert Settlement | Р        | А     | S        |

The values S-L-S and P-A-S will appear in the drop down lists for township, range and meridian.

Select your search criteria from the Township LLD dropdown menus.

| Search For:          |            |            |
|----------------------|------------|------------|
| Plan (By Township) 💟 |            |            |
| Township:*           | Range:*    | Meridian:* |
| (No Value)           | (No Value) | (No Value) |
|                      |            |            |
| Add Domous           |            |            |

Back to top

Required fields are marked with an asterix (\*) and must be completed. Completing the other fields will further narrow down search results.

- > Select Add
  - The criteria shown in the LLD field boxes (e.g., Township, Range, Meridian) will be added to the main search screen field box.
  - Repeat as necessary until all Township LLD's are displayed in the search box.
- Scroll down and Select Search once you have proofread your information and are ready to proceed with your search.
  - Search result(s) will be displayed based on the criteria you entered.
- Please refer to the "Plan Search Results" section for more information regarding these search results.

# **Change Order**

Change Orders reflect changes made to a plan by the Controller of Surveys. They are always linked to a Plan of Survey (includes Descriptive Plans).

To conduct a Survey Plans search by Change Order:

- Sign-in to ISC website (<u>www.isc.ca</u>).
- Select CHANGE ORDER SEARCH.
- NOTE
  - Plan number (old registered plan number or new plan number) is the only search criteria available for change orders.
    - > Select the Plan Number data field box.

| F | Plan I | Num   | ıber |   |  |
|---|--------|-------|------|---|--|
|   |        |       | 6    |   |  |
|   |        |       |      |   |  |
|   | A d d  | 1.0.0 |      | _ |  |
|   | Add    | Re    | move |   |  |

- > Select Add
  - A secondary Plan Search window will appear.

| Plan Search |  |
|-------------|--|
| Plan Number |  |
| Search      |  |
| Close       |  |

- Enter the plan number into the Plan Number data entry field.
- Select Search
  - Select the checkbox <sup>I</sup> beside the name(s) displayed in the results list that you wish to add.
  - Select Add to insert your selections into the search box located in the main Plan Search screen.
  - Select Close once all your Plan Number searches have been added.
    - This will return you to the main search screen and the information you have chosen to search will be reflected in the search box.
- Scroll down and Select Search to complete the search.
  - Search result(s) will be displayed based on the criteria you entered.
- Please refer to the "Plan Search Results" section for more information regarding these search results.

## **Support Documents**

Support Documents include all other types of information such as letters and survey reports that may add to understanding the Plan of Survey. These Support Documents may be linked to a Plan of Survey or a Change Order.

To conduct a Survey Plans search by Support Documents:

- Sign-in to ISC website (<u>www.isc.ca</u>).
- Select SUPPORT DOCUMENT SEARCH.

To close this window Select close or the standard window feature of the "X" in the upper right hand corner of the secondary window. The following search criteria can be used to search for support documents:

- Plan number (old registered plan number or new plan number).
- Change Order Number.
- Support Document Type:
  - Letters
  - Field Notes
  - Report on Survey
  - Photograph
  - Evidence Sheet
  - Memorandum
  - Internal Notes
  - Supporting Plan
  - Other
  - Certification
  - CPA
  - App. Change Order
  - Parcel Tie Amendment
  - Affidavit
  - Resurrection Request
  - Consent
  - Condo Corp. Number

#### Plan Number

Searching by Plan Number can be executed using either the old Registered Plan number or the new Plan number.

To conduct a Support Document search by Plan Number:

> Select the Plan Number data field box.

| Pla | an N | umber  |  |
|-----|------|--------|--|
|     |      | Ν      |  |
|     |      | 45     |  |
|     |      |        |  |
| А   | dd   | Remove |  |

• A secondary Plan Search window will appear.

| Plan Search |  |  |
|-------------|--|--|
| Plan Number |  |  |
| Search      |  |  |
| Close       |  |  |

- Enter the plan number into the Plan Number data entry field.
- > Select Search
  - Select the checkbox <sup>I</sup> beside the name(s) displayed in the results list that you wish to add.
  - Select Add to insert your selections into the search box located in the main Support Document Search screen.
  - Select Close once all your Plan Number searches have been added.
    - This will return you to the main search screen and the information you have chosen to search will be reflected in the search box.
- Scroll down and Select Search to complete the search.
  - Search result(s) will be displayed based on the criteria you entered.
- Please refer to the "Plan Search Results" section for more information regarding these search results.

### Change Order Number

To conduct a Search by Change Order Number:

Select the Change Order Number data entry field.

| Change Order Number: |
|----------------------|
| data entry field     |
| search box           |
| Add Remove           |

To close this window Select

window feature of the "X" in the upper right hand corner of the secondary window.

- Enter the Change Order Number and Select
  - Repeat as necessary.
    - Each time Add is selected, the contents of the Change Order Number field is added to the search box directly below, without a new window opening.
- Select Search .
  - Select the checkbox 🗹 beside the name(s) displayed in the results list that you wish to add.
  - Select Add to insert your selections into the main search screen field.
  - Select close once all your searches have been added.
    - This will return you to the main search screen and will reflect the information you have chosen to search.
- Scroll down and Select Search
  - Search result(s) will be displayed based on the criteria you entered.
- Please refer to the "Plan Search Results" section for more information regarding these search results.

### Support Document Type

To conduct a Support Document search by Support Document Type:

Select the support document type you desire to search from the Support Document Type menu.

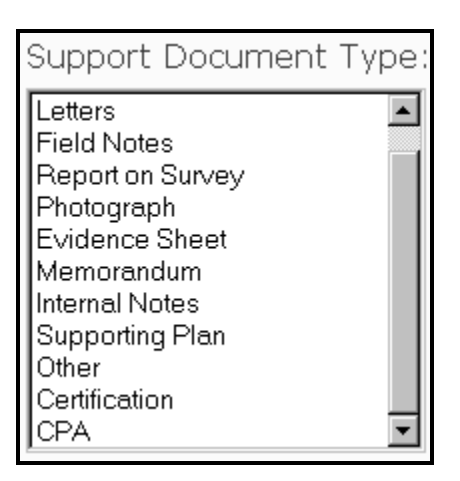

To close this window Select

window feature of the "X" in the upper right hand corner of the secondary window.

- Select Search
  - Select the checkbox 🗹 beside the name(s) displayed in the results list that you wish to add.
  - to insert your selections into the main Select search screen field.
  - Select once all your searches have been added.
    - This will return you to the main search screen and will reflect the information you have chosen to search.
- Scroll down and Select Search
  - Search result(s) will be displayed based on the criteria • you entered.
- Please refer to the "Plan Search Results" section for more information regarding these search results.

# **Request Status Check**

Plans of Survey for examination are submitted using the Packet/Request format. Each Request has a unique number.

A Request Status search returns information pertaining to the status of the plan attached to the request. The status will be the current Work In Progress (WIP) event such as "in process", "rejected", "returned to client", etc.

To conduct a Survey Plans search by Request Status:

- Sign-in to ISC website (www.isc.ca).  $\geq$
- Select REQUEST STATUS SEARCH.  $\geq$ 
  - The following screen will display. •

Request Status Check

Please press search to see the status of your outstanding requests.

Use this search to check the current status of one or more Plan Processing packets submitted using the client number you used to sign-in to the ISC web site.

Search

- Search Select
  - The status of you outstanding requests will be displayed.

*Note: Only the Requests* submitted using the client number used to sign-in to the ISC web site will be listed.

To close this window Select

window feature of the "X" in

the secondary window.

the upper right hand corner of

or the standard

# **Plan Search Results**

# Viewing a Plan Report

Once you have entered your search criteria and selected

Search , the Plan Search Results window will display all

results that correspond to your search criteria.

| Plan Search Results             |                                 |                               |                                |                         |                              |
|---------------------------------|---------------------------------|-------------------------------|--------------------------------|-------------------------|------------------------------|
| Select Report Image Plan Number | Registered Plan Number<br>R5253 | Plan Description<br>DIVERSION | Plan Type<br>Plan of<br>Survey | Plan Purpose<br>Roadway | Highway Plan Number<br>H-161 |
| 1 Record Returned.              |                                 |                               |                                |                         |                              |
| Output \$                       |                                 |                               |                                |                         |                              |

- Search results should include a Plan Report I and/or a Plan NOTE Image 👁.
  - > Select  $\blacksquare$  (the report icon) to view the plan report.
    - There is no charge to view the report. •

This report can be viewed and printed on your local printer.

The Plan Report provides **FREE** information relating to Parcel *NOTE* Numbers and Land Descriptions that can be used to search titles in the Land Registry. The Plan Report also contains other plan attributes such as Plan Purpose, Surveyor information and Chief Surveyor's Office data.

# Viewing/Downloading a Plan Image

Once you have entered your search criteria and selected

Search, the Plan Search Results window will display all results that correspond to your search criteria.

| Plan Search Results    |                                                                                                    |                                             |                                       |                                     |                                   |
|------------------------|----------------------------------------------------------------------------------------------------|---------------------------------------------|---------------------------------------|-------------------------------------|-----------------------------------|
| Select Report Image PI | lan Number Registered Plan Number<br>0702796 R5253                                                                                                    | Plan Description<br>DIVERSION               | <b>Plan Type</b><br>Plan of<br>Survey | <b>Plan Purpose</b><br>Roadway      | Highway Plan Number<br>H-161      |
| 1 Record Returned.     |                                                                                                    |                                             |                                       |                                     |                                   |
| Output \$              |                                                                                                    |                                             |                                       |                                     |                                   |
| NOTE                   | Search results should Image <b>(</b>                                                                                                    | include a Pl                                | an Rep                                | ort 🗏 and                           | /or a Plan                        |
| NOTE                   | PTE Plans are in TIFF file format. You will require an image viewer installed on your computer to view Plans. There are many TIFF viewers available at no cost on the Internet. |                                             |                                       |                                     |                                   |
| NOTE                   | There is a fee to view to plan will be displayed v                                                                                                    | the plan ima<br>when the \$ i               | ige. Th                               | e cost of selected.                 | viewing a                         |
| NOTE                   | If a plan image is avail<br>of an image icon<br>save it to a file on your<br>printer/plotter.                                                                                   | able, it will b<br>You can do<br>computer c | be reflect<br>wnload<br>or print i    | cted by th<br>the imag<br>t on your | e presence<br>e to view,<br>local |
|                        | <ul> <li>Select I from the<br/>plan image you wis</li> </ul>                                                                                                    | e plan searcl<br>sh to view.                | n result                              | s row that                          | reflects the                      |

| Plan Search Results    |            |                          |                                 |                               |                                       |                         |                              |  |  |  |  |  |
|------------------------|------------|--------------------------|---------------------------------|-------------------------------|---------------------------------------|-------------------------|------------------------------|--|--|--|--|--|
| Select Re              | port Image | Plan Number<br>100702796 | Registered Plan Number<br>R5253 | Plan Description<br>DIVERSION | <b>Plan Type</b><br>Plan of<br>Survey | Plan Purpose<br>Roadway | Highway Plan Number<br>H-161 |  |  |  |  |  |
| 1 Record Return Output | ned.       |                          |                                 |                               |                                       |                         |                              |  |  |  |  |  |

The following screen will display. •

To view this image you will require an image viewer. See <u>Software Recommendations</u> for more information.

If you choose to download an image viewer, please use the "Back" button on your browser to return to this screen. Failure to use the "Back" button to return to this screen may result in being charged twice to view this image.

If you already have an image viewer, then you may begin downloading the image

```
Download Image
```

- Select the Download Image link.
  - A message box with two options will display.
    - Open this file from its current location. OR
    - Save this file to disk.
- > The plan image will then display.

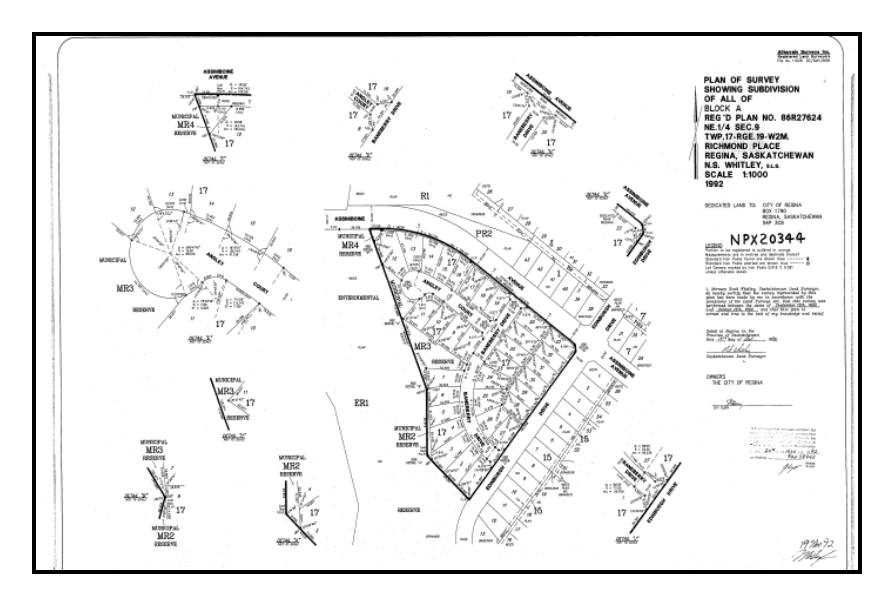

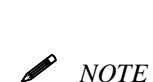

Contact the Controller of Surveys Office for instructions on how to access larger files.

## **Requesting a Copy of a Plan Image**

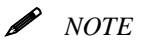

There is an output fee for this service. Please refer to the Fees List which is accessible by selecting the \$ to the right of the Output button.

To request a copy of a plan (or plans):

Select the check box beside the appropriate plan(s) that you require a copy of from the Plan Search Results list.

You can right-click the Download Image link and select 'Save Target As...'.

This will allow you to save a copy of the Plan to your computer for future use.

|                                                                                                    | Search Pa<br>Quarter LLD: NE                                                     | arameter<br>-15-25-25-:                                        | 3                                                        |                                                       |                                                           |                                        |                               |                                  |  |
|----------------------------------------------------------------------------------------------------|----------------------------------------------------------------------------------|----------------------------------------------------------------|----------------------------------------------------------|-------------------------------------------------------|-----------------------------------------------------------|----------------------------------------|-------------------------------|----------------------------------|--|
|                                                                                                    | Plan Search Results                                                              |                                                                |                                                          |                                                       |                                                           |                                        |                               |                                  |  |
|                                                                                                    | Select Rep                                                                       | oort Imag<br><b>®\$</b>                                        | ge Plan Number<br>100028821                              | Registered Plan Number                                | Plan Description<br>Twp plat: 25-25-3<br>1st Edition - 18 | Plan Type<br>Plan of<br>Survey         | Plan Purpose<br>Township Plat | Highway Plan Numb                |  |
|                                                                                                    |                                                                                  | ۵\$                                                            | 100424966                                                | P4037                                                 | Aug 1884<br>150' UNPOSTED                                 | Plan of                                | Railway                       |                                  |  |
|                                                                                                    |                                                                                  | @\$                                                            | 100450808                                                | 62MJ08936<br>68MJ07532                                | RAILWAY<br>No description<br>available<br>PIPELINE R/W    | Survey<br>Plan of<br>Survey<br>Plan of | Roadway                       | 7-36                             |  |
|                                                                                                    |                                                                                  | ∕®\$                                                           | 100471845                                                |                                                       |                                                           |                                        | Right of Way                  | P-2672                           |  |
|                                                                                                    |                                                                                  | @\$                                                            | 100587876                                                | 84MJ08255                                             | NEW ROAD                                                  | Plan of                                | Roadway                       | H-27139                          |  |
|                                                                                                    | 5 - Records Ret                                                                  | urned.                                                         |                                                          |                                                       |                                                           | Survey                                 |                               |                                  |  |
|                                                                                                    | If your Internet Output                                                          | connection                                                     | is slow, you may v                                       | ant to select a Plan and cli                          | ck on the 'Output' b                                      | utton to rece                          | ive the Plan by r             | nail or e-mail.                  |  |
| This window confirms what<br>selections (plans) were chosen.<br>Please be sure to proofread this<br>information to ensure all your<br>selections are listed. | Se<br>Item Reques<br>You have req<br>delivered:<br>Plan: (100706<br>Delivery Det | elect<br>The<br>sted For<br>uested<br>(284) is s<br>(284) is s | Output<br>followin<br>Delivery<br>the followin           | ng screen w<br>g item(s) to be<br>utput. (0.71 MB)    | rill displa                                               | y.<br>per CD-                          | ROM Copie<br>*pape            | s<br>only                        |  |
|                                                                                                    | Please provid                                                                    | le delive                                                      | ery details fo                                           | or each of the deliv                                  | very methods                                              | s selecte                              | d above.                      |                                  |  |
|                                                                                                    | Mailing Addr                                                                     | ess                                                            | _                                                        | _                                                     | _                                                         |                                        |                               |                                  |  |
|                                                                                                    | Firm Name                                                                        | Firm Name                                                      |                                                          | Information Services Corporation of Saskatc           |                                                           |                                        | quired                        |                                  |  |
|                                                                                                    | Last Name                                                                        |                                                                |                                                          |                                                       |                                                           |                                        | equired                       |                                  |  |
|                                                                                                    | First Name                                                                       | 9                                                              |                                                          |                                                       |                                                           | * Re                                   | equired                       |                                  |  |
| At least one output option must                                                                                                    | Address Li                                                                       | ne 1                                                           | 300 - 10 R                                               | esearch Drive                                         |                                                           | * Re                                   | quired                        |                                  |  |
| he selected Make sure to                                                                                                    | Address Li                                                                       | ne 2                                                           |                                                          |                                                       | _                                                         | * Re                                   | equired                       |                                  |  |
| complete the *Required fields                                                                                                    | City                                                                             |                                                                | Regina                                                   |                                                       |                                                           | * Re                                   | quired                        |                                  |  |
| for which over delivery method                                                                                                    | Province/State                                                                   |                                                                | Saskatchewan                                             |                                                       |                                                           | * r.e                                  | quired                        |                                  |  |
| jor whichever delivery method                                                                                                    | Postal Code                                                                      |                                                                | S4S7J7                                                   |                                                       |                                                           | - Ke                                   | quirea                        |                                  |  |
| you choose (e.g., Mailing                                                                                                    | Alt Postal                                                                       | Code                                                           |                                                          | [anal]                                                |                                                           |                                        |                               |                                  |  |
| Address, Email or Fax).                                                                                                    | Country                                                                          |                                                                | Canada                                                   |                                                       |                                                           |                                        |                               |                                  |  |
| Multiple copies can only be                                                                                                    | Email                                                                            |                                                                |                                                          |                                                       |                                                           |                                        |                               |                                  |  |
| chosen when requesting paper                                                                                                    | Empil Addr                                                                       | 000                                                            |                                                          |                                                       |                                                           | * Re                                   | auired                        |                                  |  |
| copies via mail.                                                                                                    | Linai Addi                                                                       |                                                                | ask@isc.                                                 | .d                                                    |                                                           |                                        |                               |                                  |  |
|                                                                                                    | Fax                                                                              |                                                                |                                                          |                                                       |                                                           |                                        |                               |                                  |  |
|                                                                                                    | Fax Numbe                                                                        | ⊐r                                                             | 1 /                                                      | N                                                     |                                                           | * Re                                   | quired                        |                                  |  |
|                                                                                                    | T GX Humbe                                                                       |                                                                |                                                          |                                                       |                                                           |                                        |                               |                                  |  |
|                                                                                                    | Submit                                                                           |                                                                |                                                          |                                                       |                                                           |                                        |                               |                                  |  |
|                                                                                                    | <ul> <li>Coreç<br/>pla</li> <li>Se</li> </ul>                                    | omple<br>gardii<br>an.<br>lect<br>You<br>requ                  | ete the n<br>ng wher<br>Submit<br>I will rec<br>uested c | ecessary in<br>e and how y<br>eive a confi<br>putput. | iformatic<br>you wou<br>irmation                          | n (ma<br>ld like<br>notice             | arked */<br>to rece<br>that y | Required)<br>eive the<br>ou have |  |
|                                                                                                    | Thank you.<br>You can no                                                         | Your                                                           | output re<br>se this wi                                  | quest has been dow.                                   | en receive                                                | d and i                                | s being (                     | processed.                       |  |